マイページ・メニュー

会員情報の変更 説明

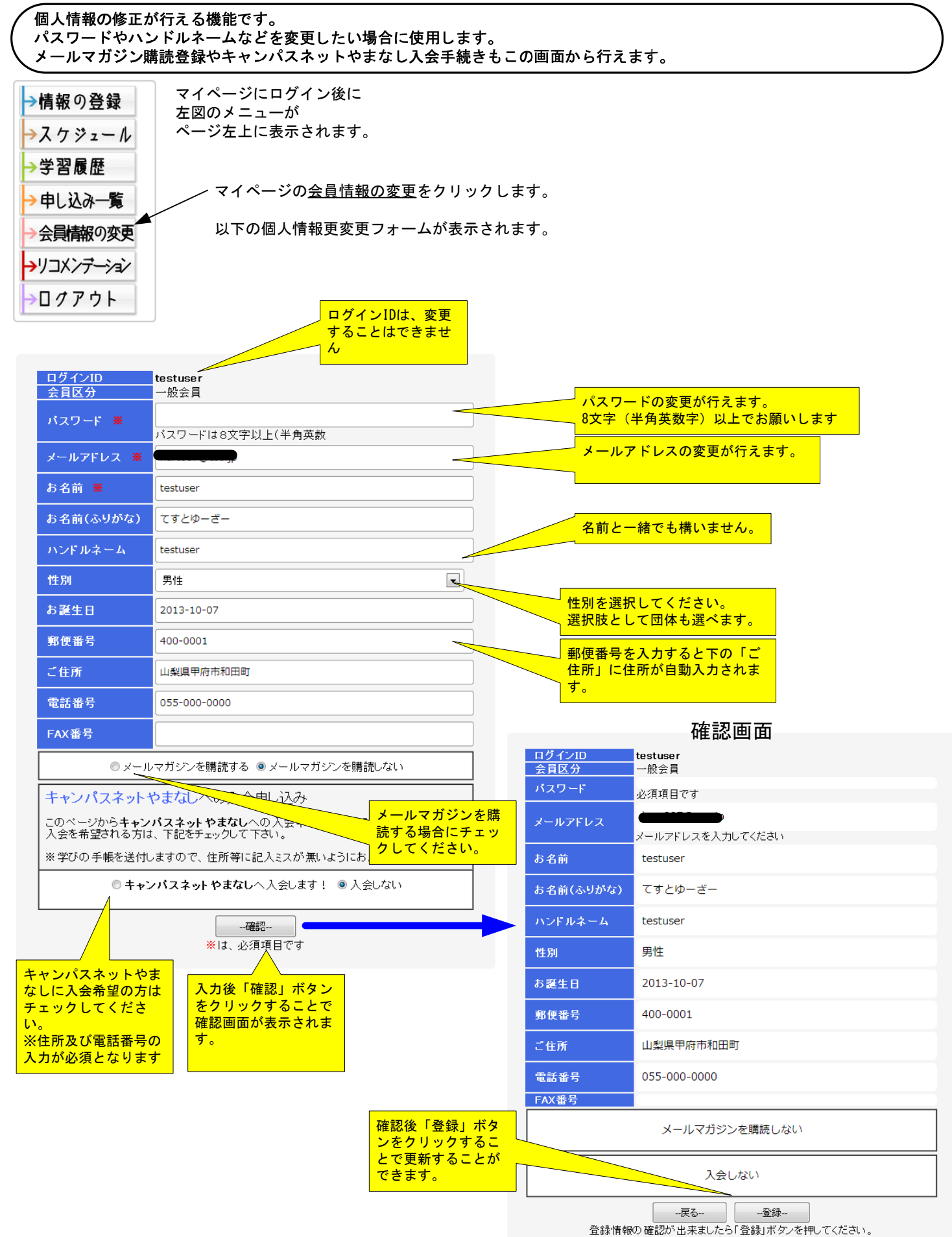